#### Surround View Monitoring System

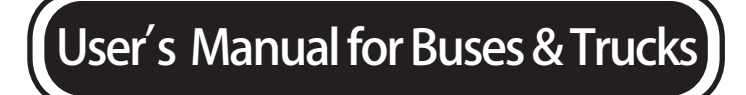

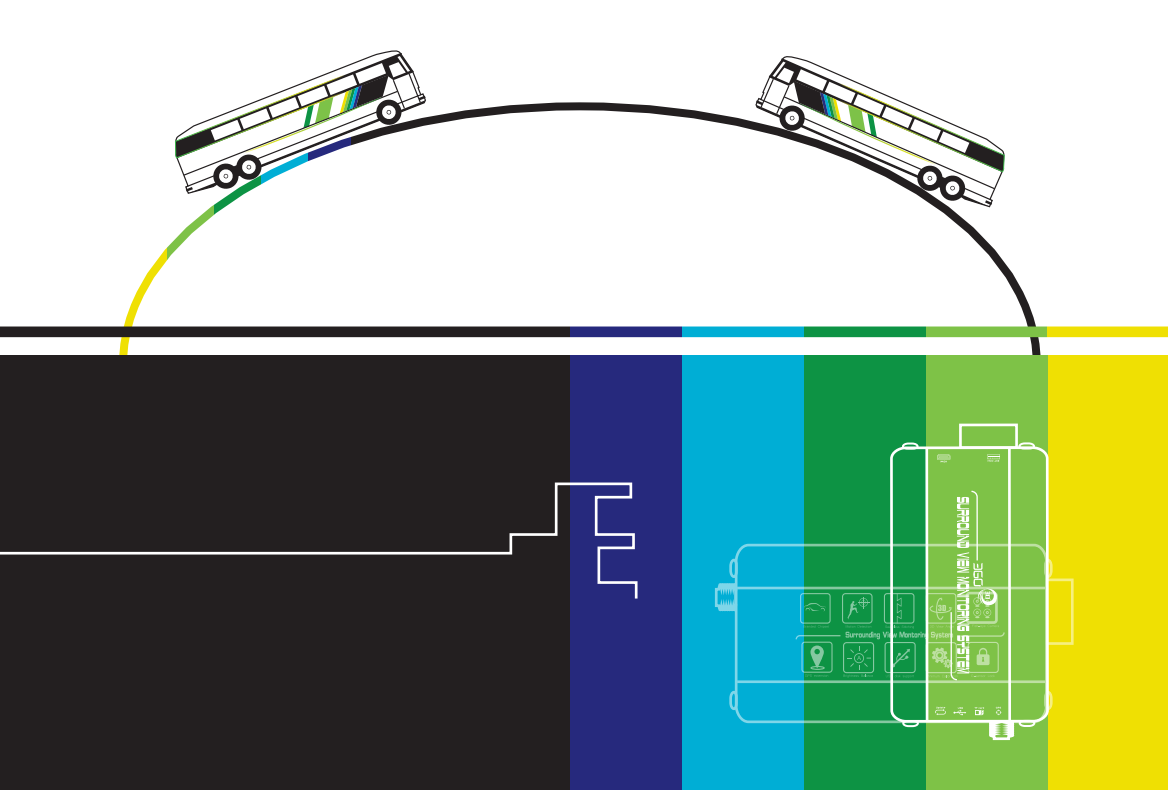

# CONTENTS

#### Safety Tips and Brief Introduction

#### Main Features

#### Camera Location & Installation Angle

- 3.1、Wire Routing
- 3.2, Cameras Installation
- 3.3、Host Device Installation

#### **Camera Calibration**

- 4.1, Calibration Parameters Setting
- 4.2、Calibration Tape Sticking
- 4.3, Cameras Angle Adjusting
- 4.4、Placing Packing Box
- 4.5、Calibration Points Marking
- 4.6、Image Calculation

#### User settings

- - - -
- 5.1、Working Modes
- 5.2、Parameters Setting and Menu Description
- 5.3、Video Recording Functions

#### Specification

FAQ

Service Promise

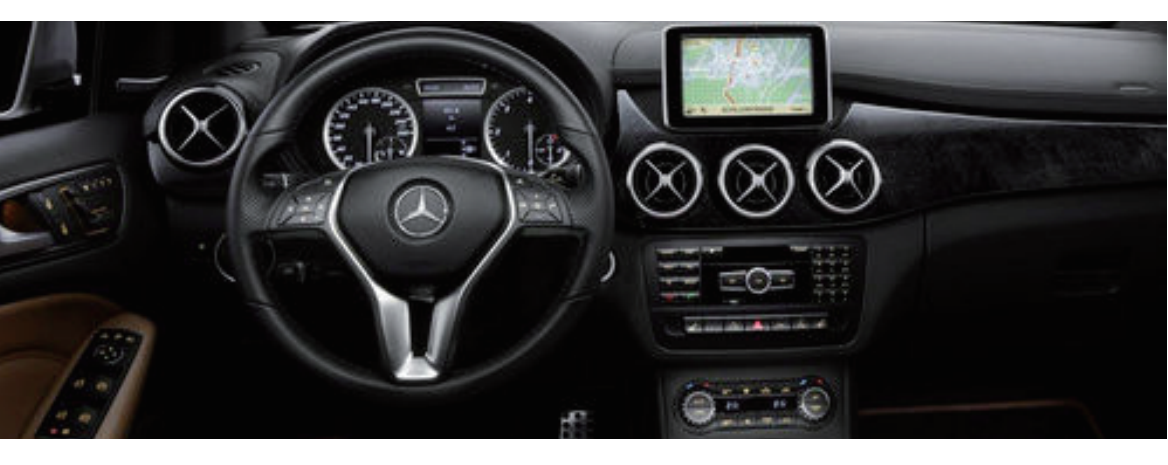

## Safety Tips

Please read this manual carefully before using and pay attention to this section for the safety Instructions.

Serious traffic accidents may be caused by keeping watching on the screen or operating the system during driving. It is strong recommended that do not operate this system while driving.

SVM is a parking and driving assistant system which offers the road situation around the vehicle to eliminate blind spots and thus works perfectly as a visual guide for safe parking and driving. It may bring inconsistence between the screen image content with actual surroundings of the vehicle. Please handle this case according to actual situation.

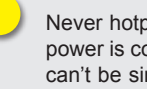

Never hotplug the host device when power is connected. The host device can't be sinked in any kind of liquid. Please kindly pay attention to heat dissipation.

Please contact professional installation service providers in abnormal case of any situations.

## **Brief Introduction**

#### Guide

This guide is to provide the basic illustration for topological structure of the SVM system, operating principle and basic concept to help users to understand the whole system installation procedure, camera calibration steps, and how to interact with the system menu.

#### Brief Introduction of System

The SVM 3D Around View Monitoring Technology synthesizes images from four cameras to create a true 3D sophisticated view of a vehicle's surroundings. The technology enables flexible omni-directional monitoring around a vehicle from a dynamically definable perspective or "free eye point." Such kind of technology can display the complete vision of the positioning and moving path of the vehicle, it covers blind spot and thus works perfectly as a safe parking and driving guide even when restricted by adjacent vehicles and objects, parking line, etc. The system offers various SVM system configurations like -HDMI/LVDS/AV with alternative version of 2D or 3D, and what's more, this system also integrated four channel car DVR function with 24 hours videos loop recording supported.

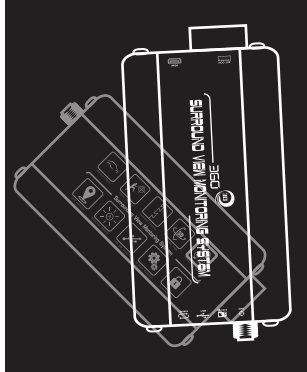

## **Product Features**

#### Product Features

Four 180 degrees ultra wide fish-eye cameras

Seamless video merging based on dual core ARM CPU and hardware high efficiency acceleration engine.

Arbitrary and dynamic 3D mode view angle switching for better surrounding environment observation

Independent Fish-eye calibration parameter and algorithm for each camera.

Pixel statistic engine for realfime brightness balance among four channels outside cameras.

3D video de-interlacing and noise reduction technology for CVBS signal decoding.

Support alternative recording media for TF card or USB disk

The simplest calibration steps with calibration tape and packing box, and system applicable for almost all types of vehicle which including Buses, Trucks, Lorries, Limousines, Tanksand even Jumbo Jets. Typical length of the vehicle is 5.5m, 6.5m, 10m&13m.

Smart power managements to save automobile's battery

High video recording resolution up to 1440\*960.

OE quality for main chipset with well protected circuit and devices in order to achieve the best system performance and stability.

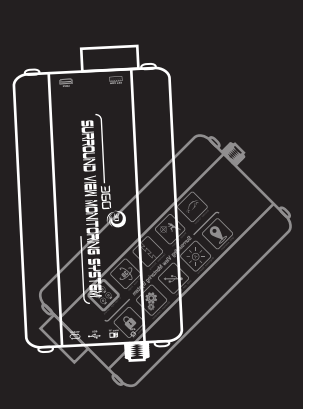

## **Product Features**

## Main application scenarios

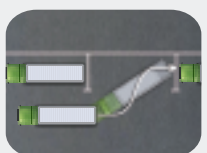

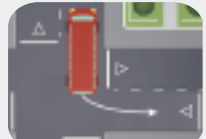

Reverse Parking

Slope sections

Side Parking

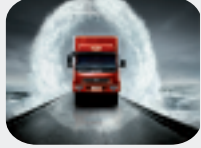

Narrow Road/Lane

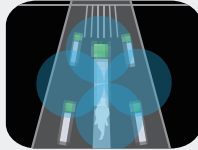

Blind Spots Coverage

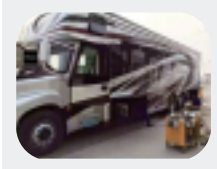

Security&Surveilance

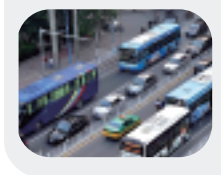

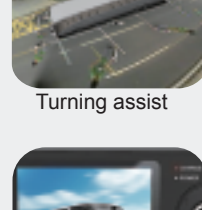

Car DVR

Crowed Road

#### Features Profile

3D & 360° Seamless Merging

360° Blind Spots Coverage

Dynamic & Intelligent View Angle Switching

Flexible Omni-directional Monitoring

Exclusive Fish-eye Distortion Correction

Guided Camera Calibration

Driving Video Recording

G-sensor Triggered Recording

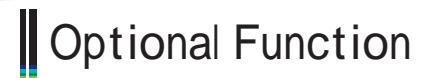

#### a.24 Hour Parking Monitoring b.Visual Radar Extension

#### Note:

This manual gives a basic and general feature description of the system, but it may vary from specific product model and application case. Please consult sales team for detail specifications before ordering.

#### **System Hardware Installation**

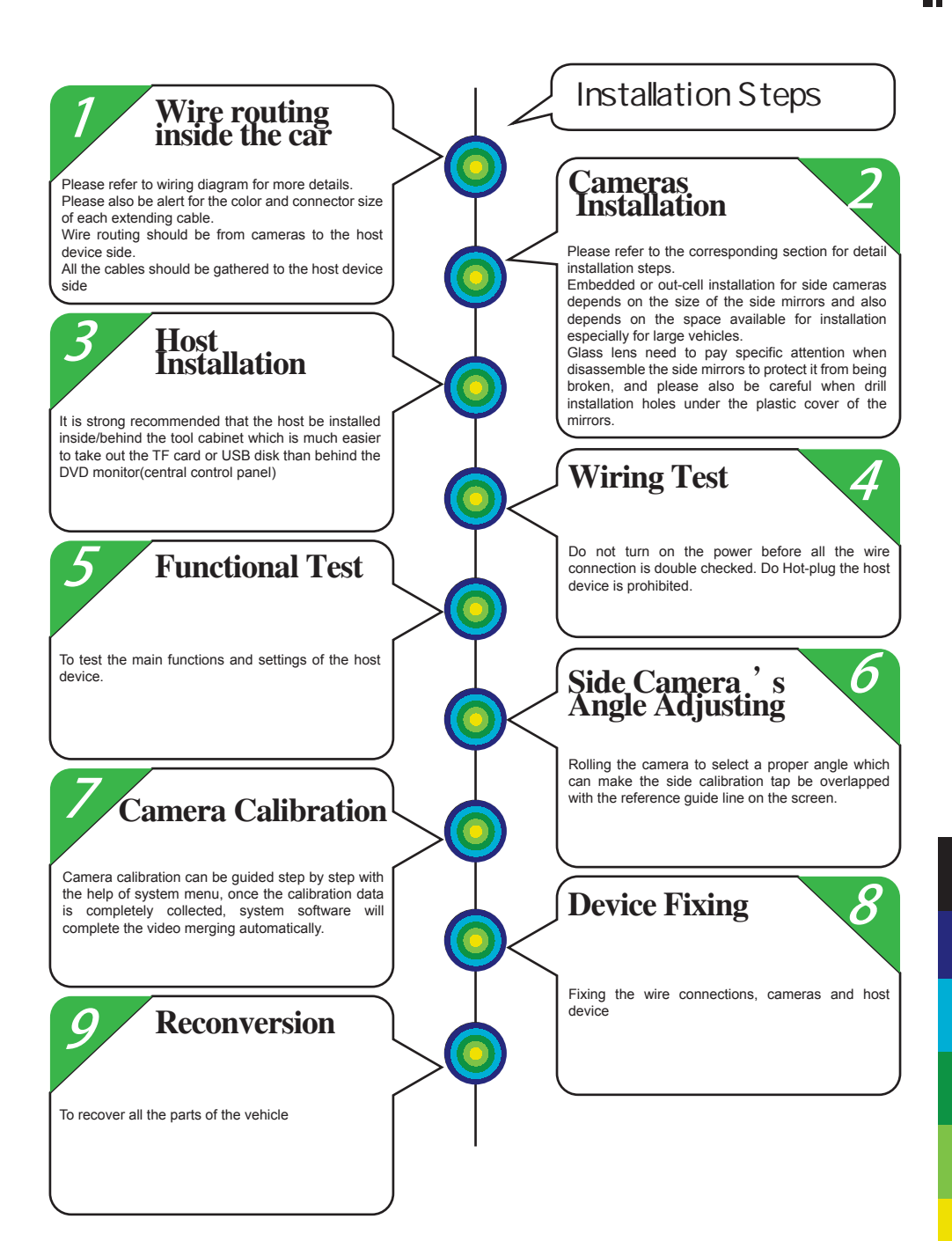

# Wiring Diagram

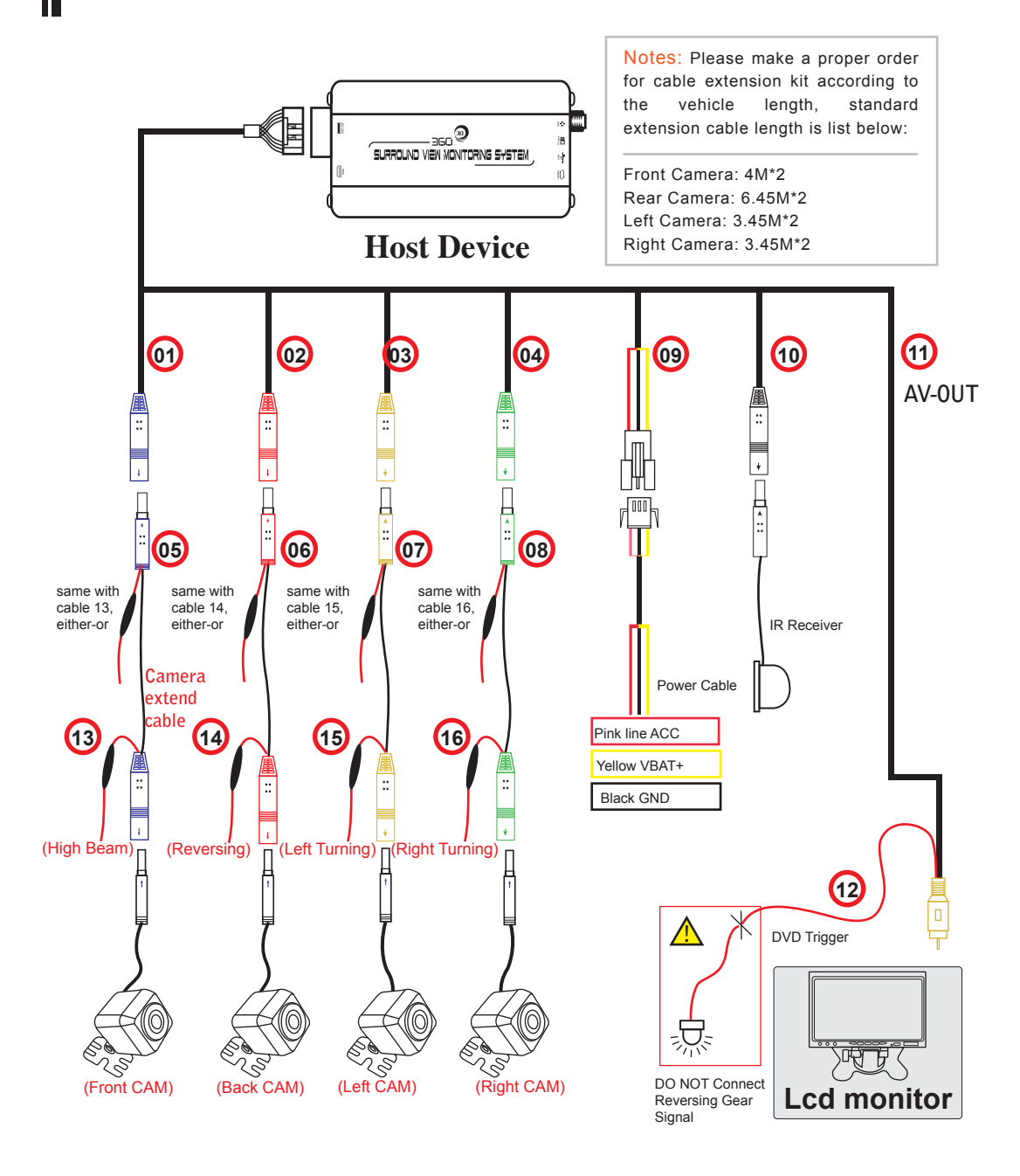

## **Cameras Location For Buses**

Perspective Drawing

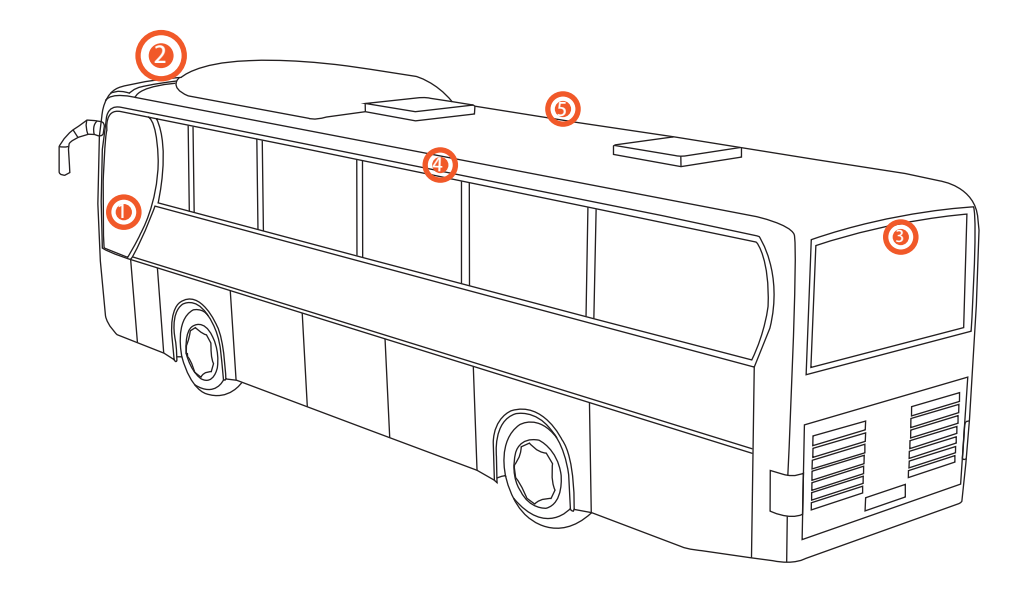

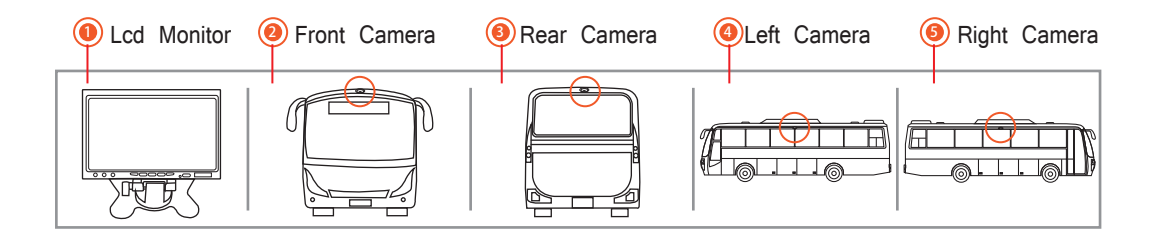

## **Cameras Location For Trucks**

Perspective Drawing

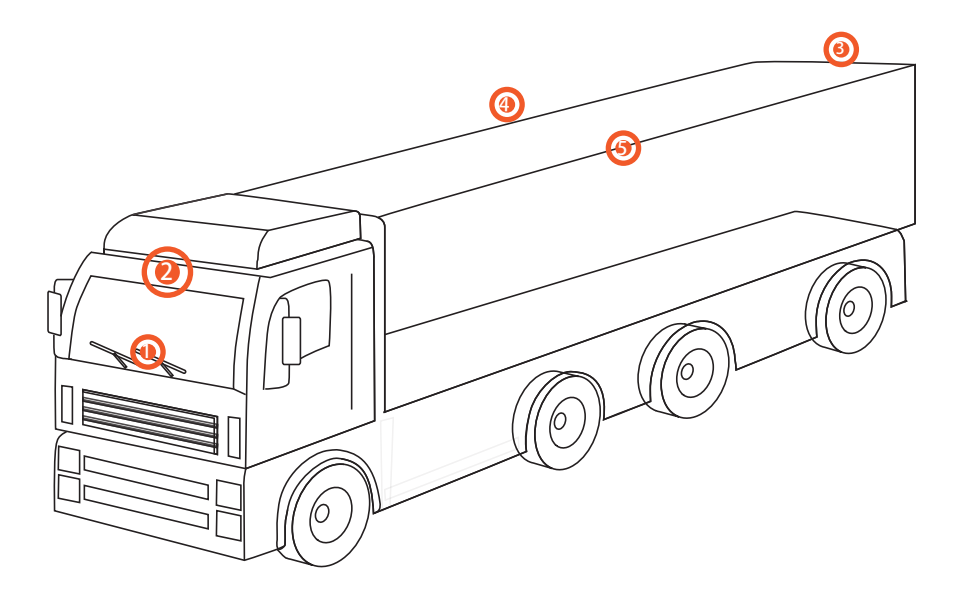

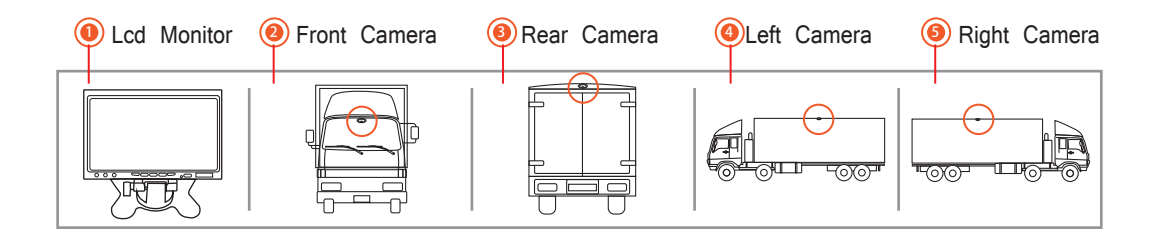

#### **Cameras Installation Angle For Buses/Trucks**

Please keep in mind that choosing a proper camera installation position to get as many pixel contents as possible while keeping the body of the vehicle visible. The camera optical axis should keep a vertical angle of 45 degree appropriately corresponding to vehicle body. For buses and trucks camera installation, it is strong recommended to install all the cameras in the middle point of each top side which illustrated as follows:

#### Camera Installation Angle For Buses

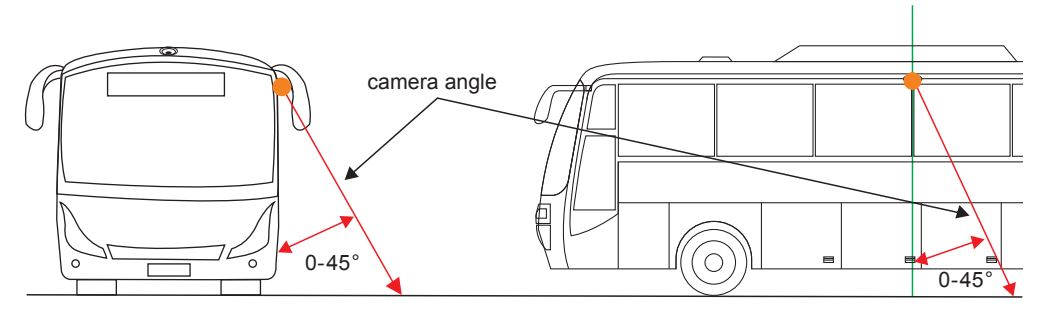

#### Camera Installation angle For Trucks

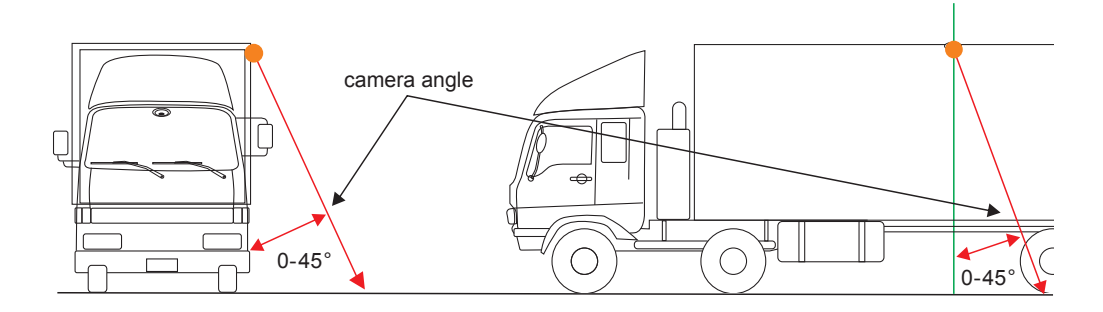

## **Remote Controller Introduction**

#### Perspective Drawing

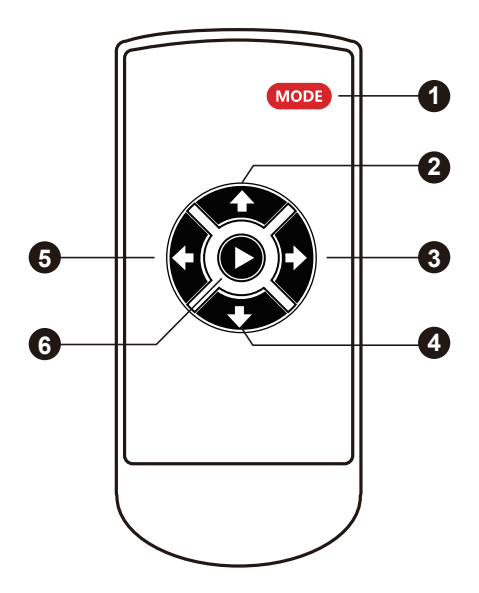

| Key Number                                            | Description | Function                                                                    |
|-------------------------------------------------------|-------------|-----------------------------------------------------------------------------|
| [1]                                                   | MODE        | Enter Setting Menu                                                          |
|                                                       | MODE        | In 3D Mode, long press 2 seconds enter into 4CH recording mode              |
| [2] UP While in MENU screen, toggle through the icons |             | While in MENU screen, toggle through the icons                              |
|                                                       |             | In SVM Mode, short press enter high beam mode, press again back to SVM mode |
| [3]                                                   | RIGHT       | In SVM model, long press enter into right 360 rotatable mode                |
| [4]                                                   | DOWN        | In SVM mode, long press enter into reversing gear mode                      |
| [4]                                                   |             | In menu setting, select next menu option                                    |
| [5]                                                   | LEFT        | In SVM model, long press enter into 360 rotateable mode                     |
| [6]                                                   | Confirm     | Confirm selected option                                                     |

## **Host Device Installation**

#### Host Device Installation Steps

**1**.Disassemble the panel of central control unit, and connect the reversing video channel of Lcd monitor or other display screen(AV in).

**2.** The host control unit installation:

**IR Mode:** Put the infrared receiver in a proper position.

**3.** Please connect the anode of the left/right turning signal from the fuse box to host wire harness, or from side mirror turning LED indicator to the camera side of the extending cable.

**4.** Connect the power cable to batter supplier line and connect the wire harness to the host device..

**5.**Fix the host device in the tool cabinet or the space behind the central control panel.

**6.**Connect all the cables for the coming function testing and debugging procedure, and assemble the panel back to the control unit.

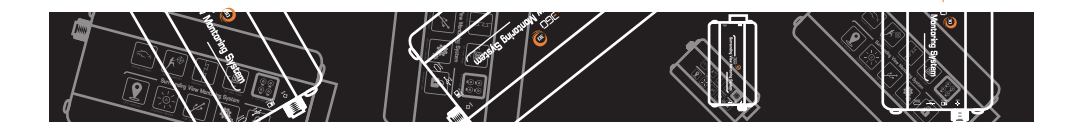

## **Camera Calibration**

#### Calibration Parameters Setting

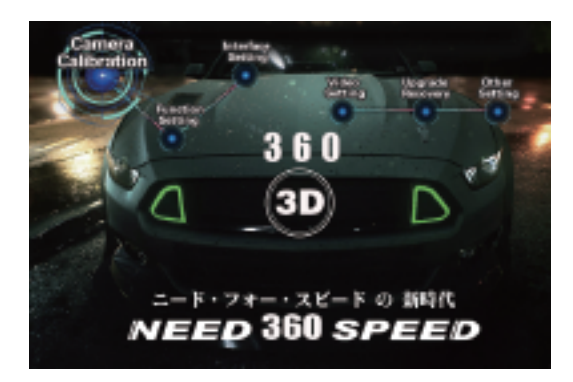

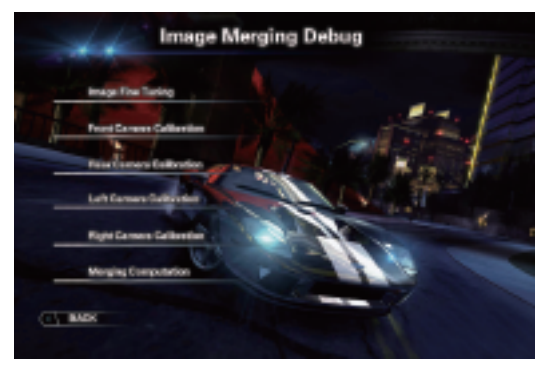

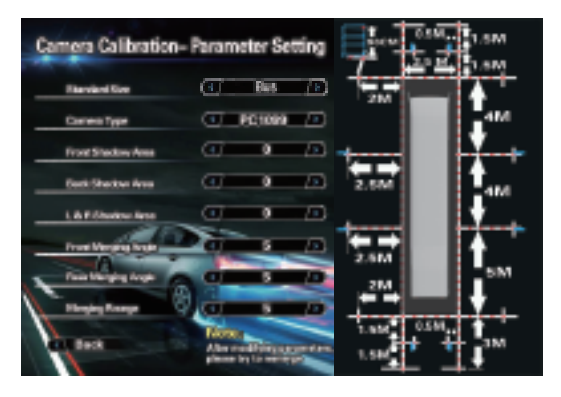

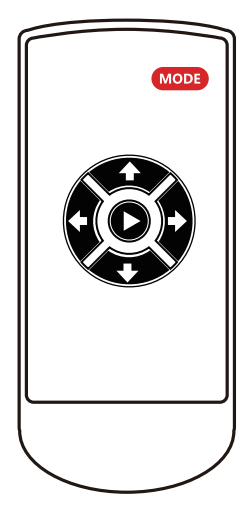

First of all, please short press the "MODE" button on the remote controller enter system menu settings.

Second, please select the correct calibration size for the applied vehicle model, set the shadow area and each step of the shadow setting is 5cm, please keep it as the default if you are not sure with the sensor type.

#### **Camera Calibration For Buses - S**

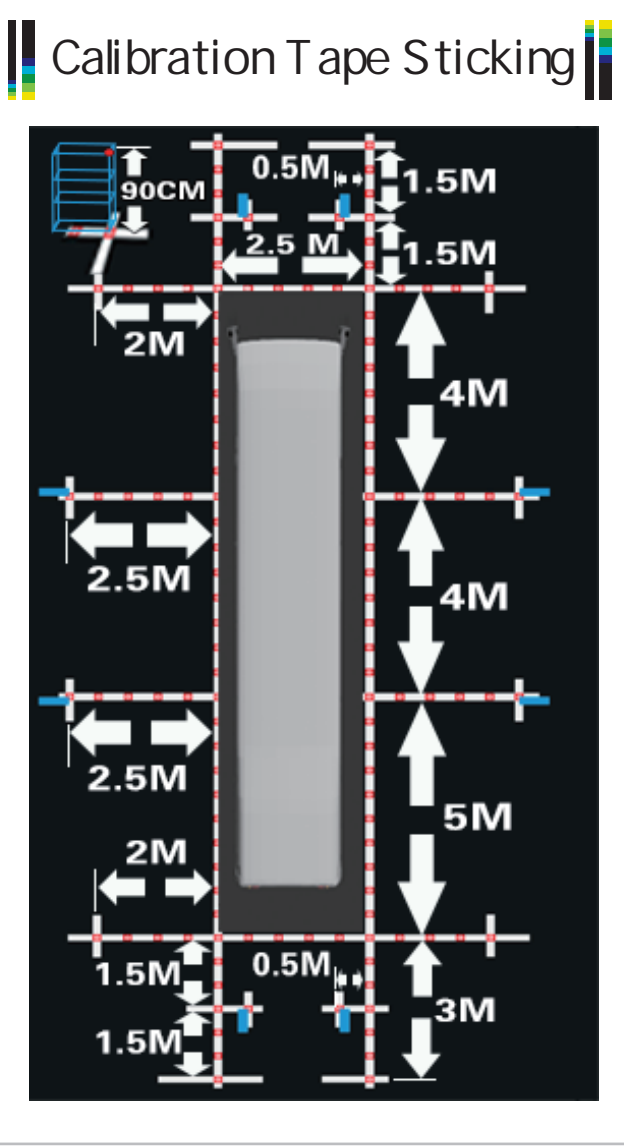

Note:

As the menu diagram shows, pasting the calibration tape around the vehicle. Please refer to the calibration pictures of different vehicle models and sizes to select the correct one for matching your vehicle.

### **Camera Calibration For Buses - S**

#### Placing Packing Box

There are always 8 calibration points for each camera which need to be marked in the screen, the third pixel point and forth calibration point are always special points which are actually the diagonal corner of the packing box. The packing boxes can be divided into outer and inner one so that each packing box can be used for calibration 1 camera each time.

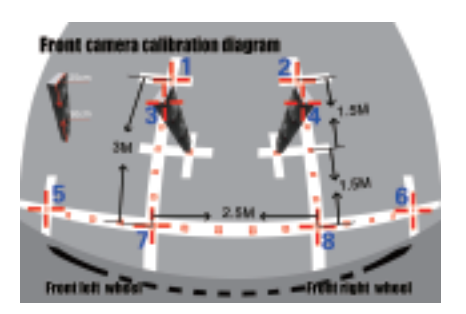

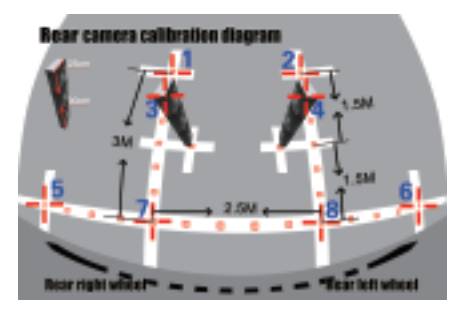

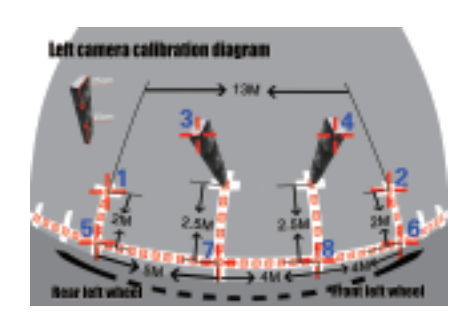

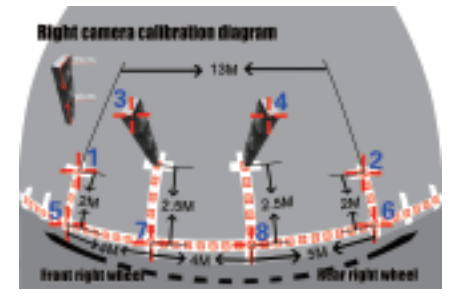

**Notes:** Put the 3 packing boxes in the correct position separately as the pictures above illustrated. You can also use other boxes instead as a calibration reference objects, the dimension requirements of the box must be 90cm in height.

## **Camera Calibration For Buses - S**

Calibration Points Marking

You can start calibrating the four cameras one by one when the cursor is twinkling. Moving the cursor to the corresponding locations by the remote controller buttons of up/down/left/right, then press the "ok" button to mark the current calibration point in the screen and then the system menu will guide you to the next calibration pixel point in order from 1 to 8 one by one, please see the correct location and sequence of the calibration points as bellow pictures:

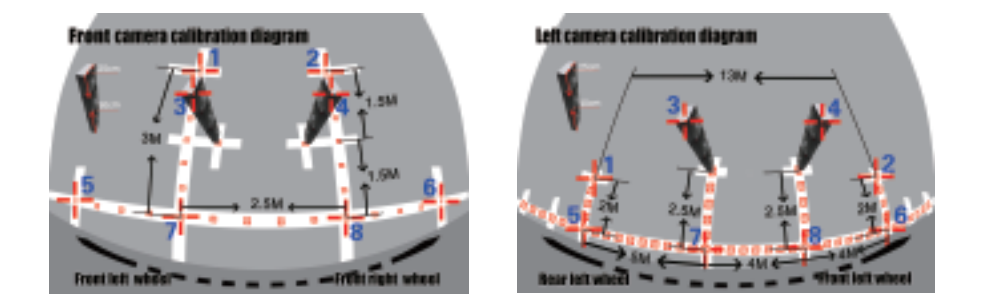

Press the red "Mode" button to toggle to previous calibration point selection when needed.

**Notes:** The calibration locations of No.7 calibration pixel point and No.8 calibration pixel point between the front&rear cameras and the sides cameras are totally different. The more accurate calibration points you mark, the better quality of the panoramic image merging will be.

#### **Camera Calibration For Buses - M**

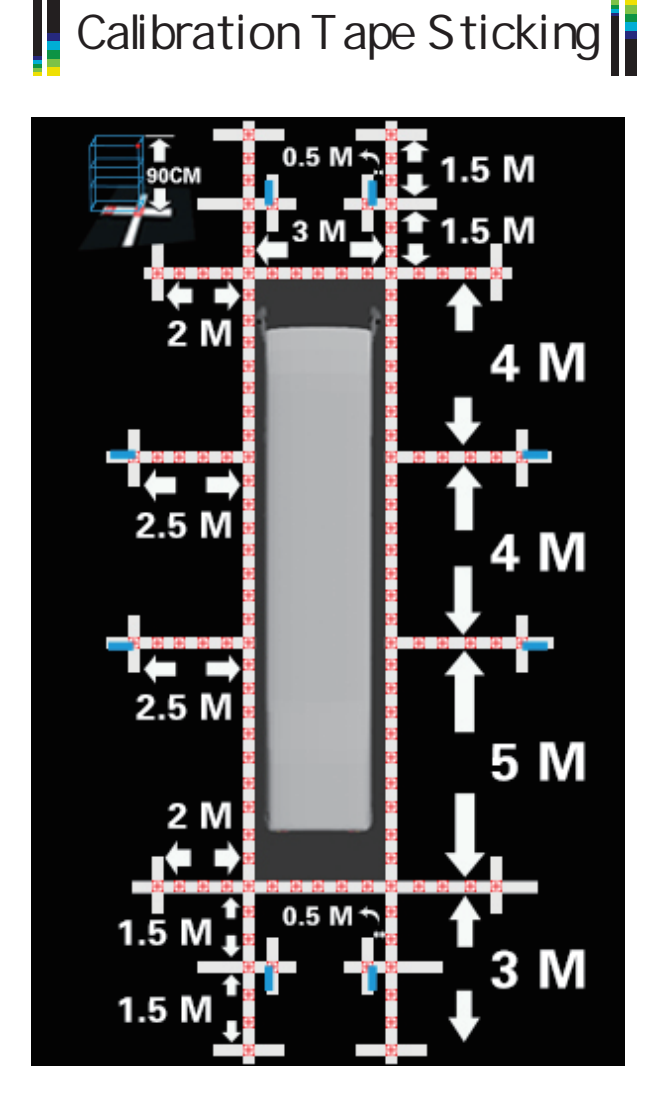

Note:

As the menu diagram shows, pasting the calibration tape around the vehicle.

Please refer to the calibration pictures of different vehicle models and sizes to select the correct one for matching your vehicle.

### **Camera Calibration For Buses - M**

#### Placing Packing Box

There are always 8 calibration points for each camera which need to be marked in the screen, the third pixel point and forth calibration point are always special points which are actually the diagonal corner of the packing box. The packing boxes can be divided into outer and inner one so that each packing box can be used for calibration 1 camera each time.

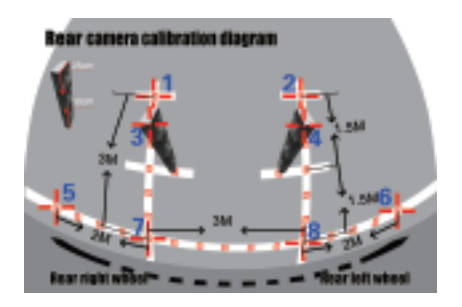

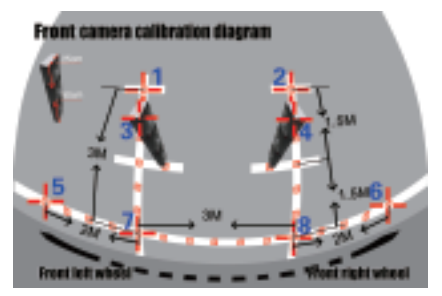

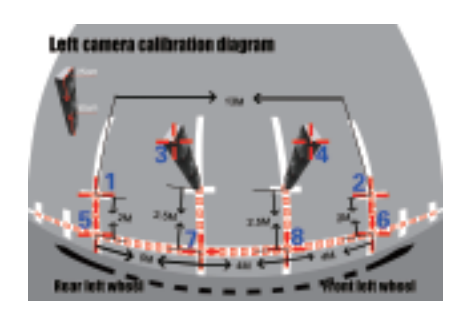

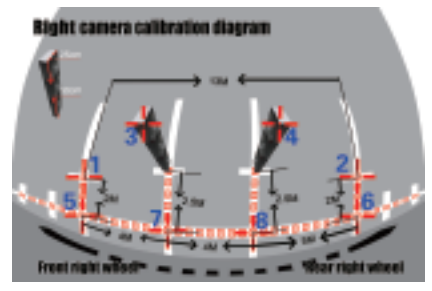

**Notes:** Put the 3 packing boxes in the correct position separately as the pictures above illustrated. You can also use other boxes instead as a calibration reference objects, the dimension requirements of the box must be 90cm in height.

#### **Camera Calibration For Buses - M**

Calibration Points Marking

You can start calibrating the four cameras one by one when the cursor is twinkling. Moving the cursor to the corresponding locations by the remote controller buttons of up/down/left/right, then press the "ok" button to mark the current calibration point in the screen and then the system menu will guide you to the next calibration pixel point in order from 1 to 8 one by one, please see the correct location and sequence of the calibration points as bellow pictures:

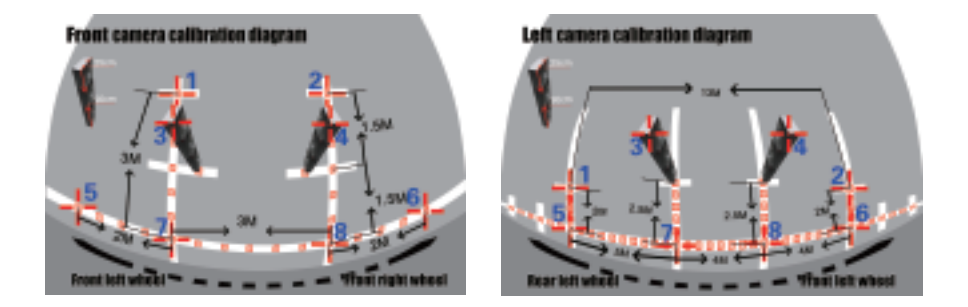

Press the red "Mode" button to toggle to previous calibration point selection when needed.

**Notes:** The calibration locations of No.7 calibration pixel point and No.8 calibration pixel point between the front&rear cameras and the sides cameras are totally different. The more accurate calibration points you mark, the better quality of the panoramic image merging will be.

#### **Camera Calibration For Buses - L**

Calibration Tape Sticking

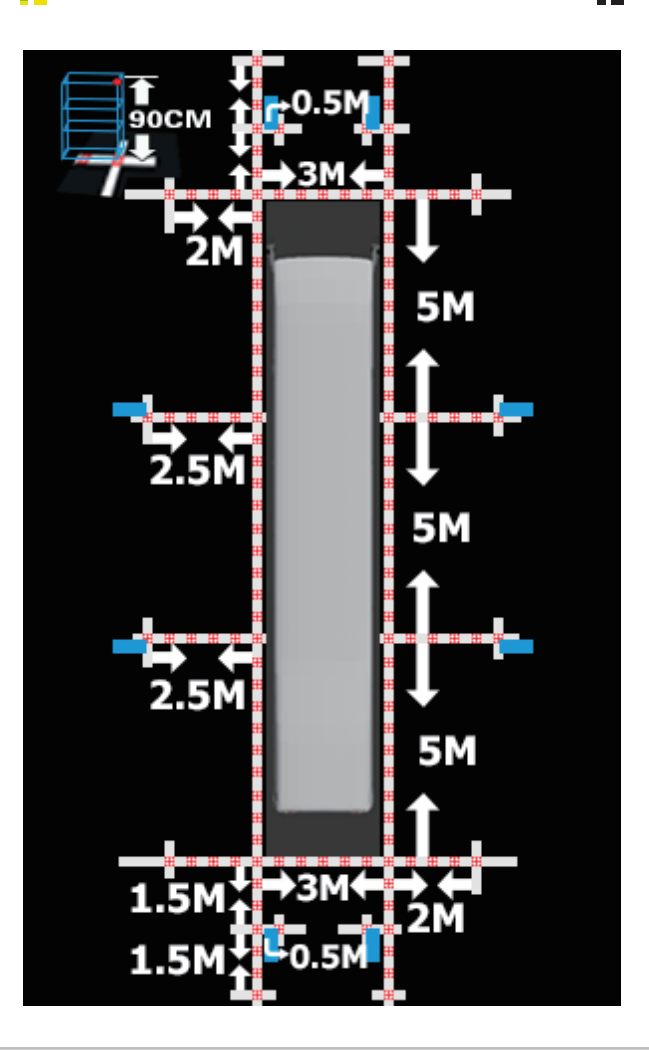

Note:

As the menu diagram shows, pasting the calibration tape around the vehicle. Please refer to the calibration pictures of different vehicle models and sizes to select the correct one for matching your vehicle.

### **Camera Calibration For Buses - L**

#### Placing Packing Box

There are always 8 calibration points for each camera which need to be marked in the screen, the third pixel point and forth calibration point are always special points which are actually the diagonal corner of the packing box. The packing boxes can be divided into outer and inner one so that each packing box can be used for calibration 1 camera each time.

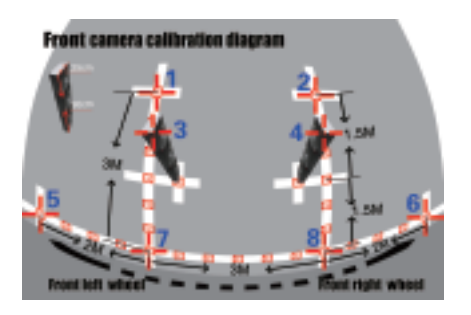

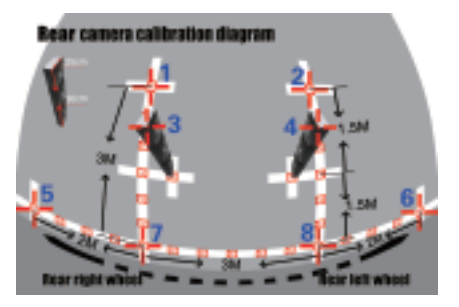

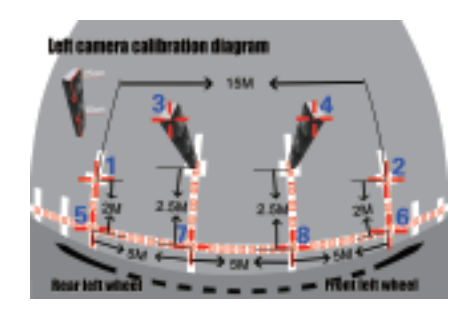

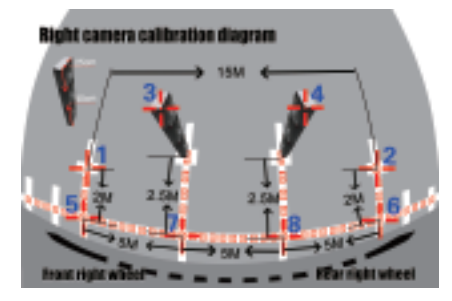

**Notes:** Put the 3 packing boxes in the correct position separately as the pictures above illustrated. You can also use other boxes instead as a calibration reference objects, the dimension requirements of the box must be 90cm in height.

## **Camera Calibration For Buses - L**

#### Calibration Points Marking

You can start calibrating the four cameras one by one when the cursor is twinkling. Moving the cursor to the corresponding locations by the remote controller buttons of up/down/left/right, then press the "ok" button to mark the current calibration point in the screen and then the system menu will guide you to the next calibration pixel point in order from 1 to 8 one by one, please see the correct location and sequence of the calibration points as bellow pictures:

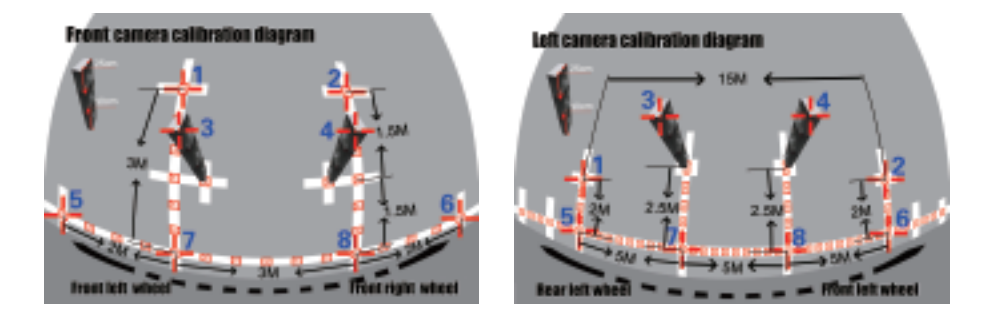

Press the red "Mode" button to toggle to previous calibration point selection when needed.

**Notes:** The calibration locations of No.7 calibration pixel point and No.8 calibration pixel point between the front&rear cameras and the sides cameras are totally different. The more accurate calibration points you mark, the better quality of the panoramic image merging will be.

## **Camera Calibration For Trucks**

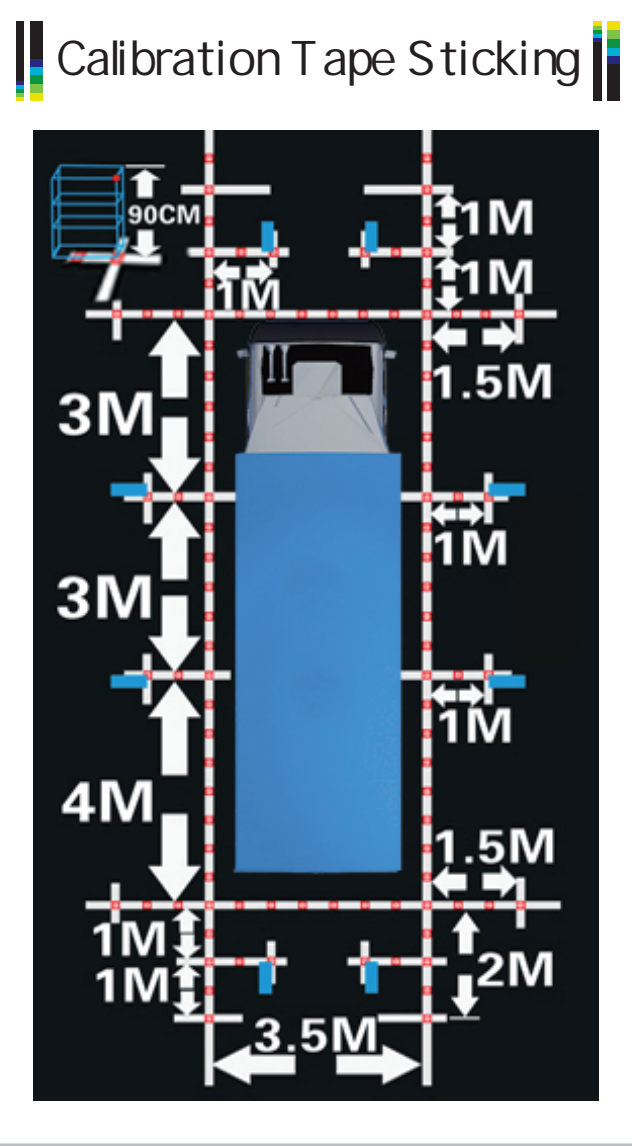

Note:

As the menu diagram shows, pasting the calibration tape around the vehicle. Please refer to the calibration pictures of different vehicle models and sizes to select the correct one for matching your vehicle.

## **Camera Calibration For Trucks**

## Placing Packing Box

There are always 8 calibration points for each camera which need to be marked in the screen, the third pixel point and forth calibration point are always special points which are actually the diagonal corner of the packing box. The packing boxes can be divided into outer and inner one so that each packing box can be used for calibration 1 camera each time.

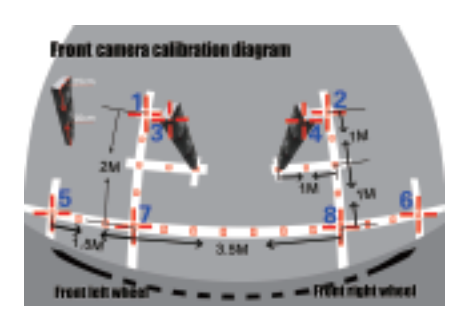

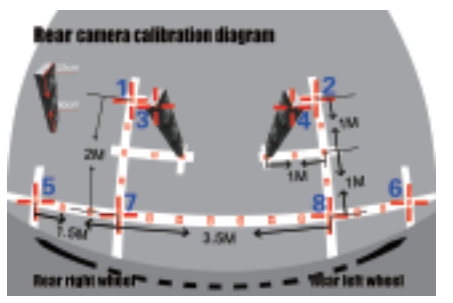

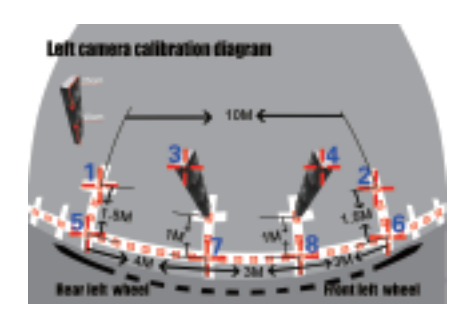

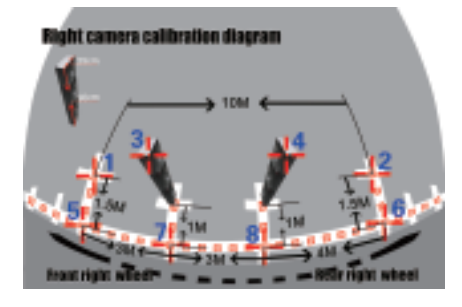

**Notes:** Put the 3 packing boxes in the correct position separately as the pictures above illustrated. You can also use other boxes instead as a calibration reference objects, the dimension requirements of the box must be 90cm in height.

## **Camera Calibration For Trucks**

#### Calibration Points Marking

You can start calibrating the four cameras one by one when the cursor is twinkling. Moving the cursor to the corresponding locations by the remote controller buttons of up/down/left/right, then press the "ok" button to mark the current calibration point in the screen and then the system menu will guide you to the next calibration pixel point in order from 1 to 8 one by one, please see the correct location and sequence of the calibration points as bellow pictures:

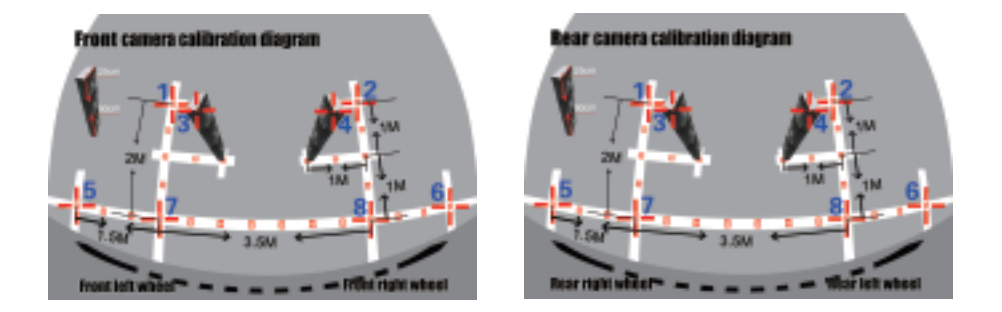

Press the red "Mode" button to toggle to previous calibration point selection when needed.

**Notes:** The calibration locations of No.7 calibration pixel point and No.8 calibration pixel point between the front&rear cameras and the sides cameras are totally different. The more accurate calibration points you mark, the better quality of the panoramic image merging will be.

## **Camera Calibration**

Merging Calculation

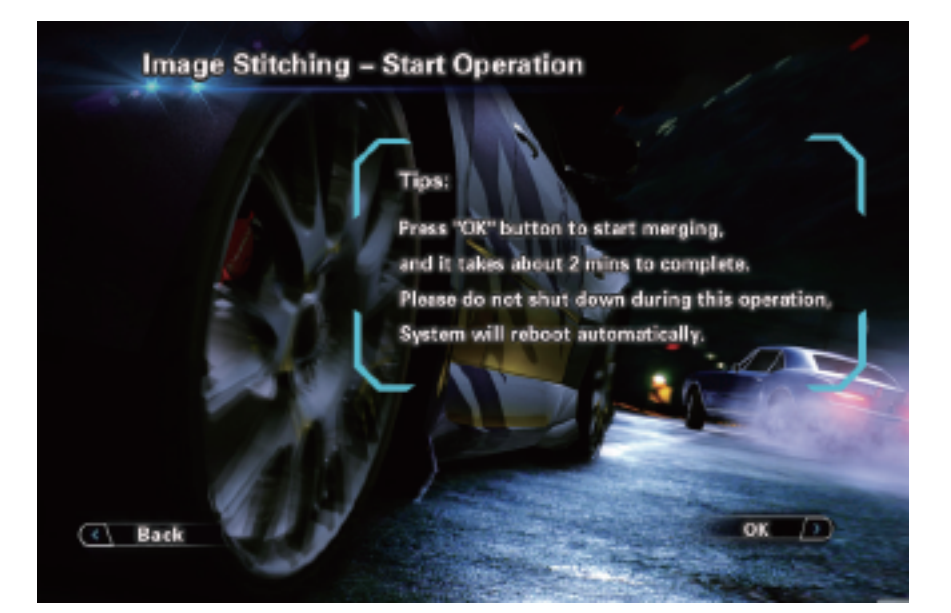

Press "OK" to start image merging. Do not shut down during this operation, System will reboot automatically after image merging finished.

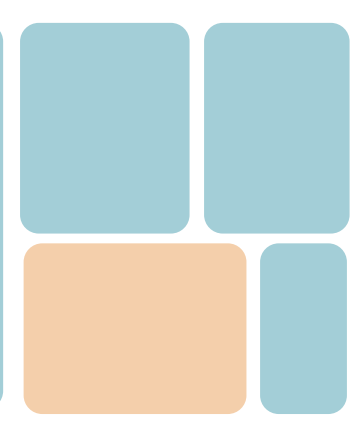

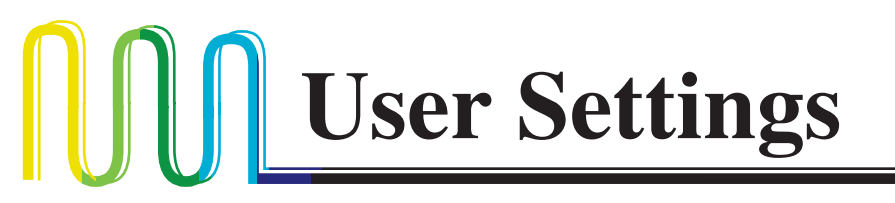

#### 3D Full Screen Display Mode

#### Full Screen

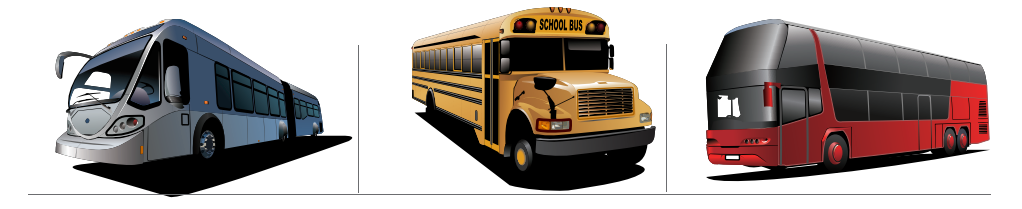

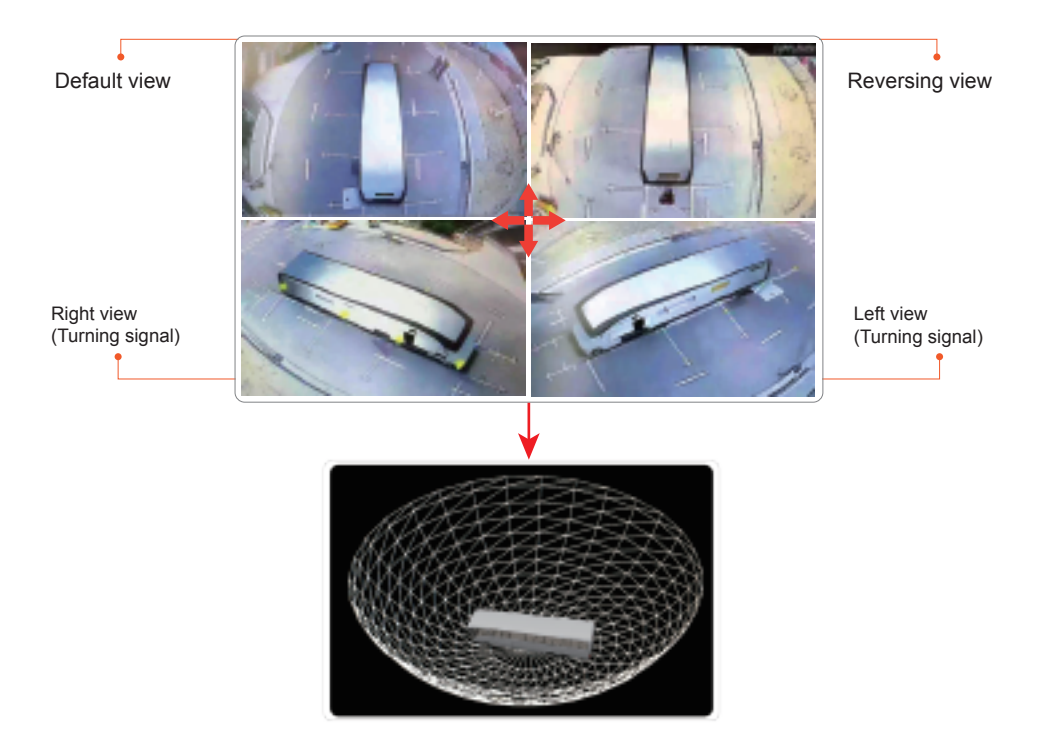

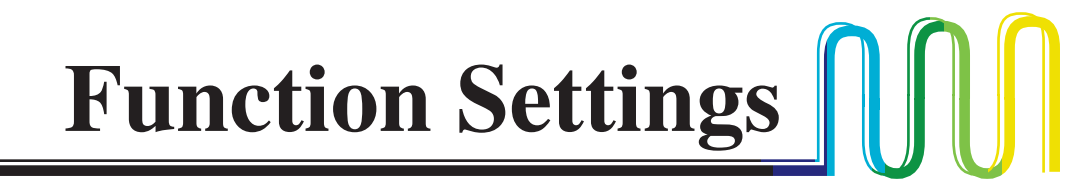

#### Parameters Setting and Menu Description

| Turn Signal Wakeup       | OFF () |
|--------------------------|--------|
| Activate Turn Signal     | ( ON D |
| Emergency Blinker Wakeup | ON /2  |
| High Beam Function       |        |
| Recording Function       | ON D   |
| 6                        |        |

| Menu Item                   | List Options | Description |
|-----------------------------|--------------|-------------|
| Turn Signal Wakeup          | ON/OFF       |             |
| Activate Turn Signal        | ON/OFF       |             |
| Emergency Blinker<br>Wakeup | ON/OFF       |             |
| High Beam Function          | ON/OFF       |             |
| Recording Function          | ON/OFF       |             |

# **Interface Settings**

| Language Setting      | English D            |
|-----------------------|----------------------|
| Vehicle Brand Setting | ( / Vehicle Type 3 ) |
| System Mode Setting   | ( Ful Screen ( )     |
| Screen Position 1 4   |                      |
| Screen Position       | Î D D                |
|                       |                      |

| Menu Item                       | List Options    | Description |
|---------------------------------|-----------------|-------------|
| Language Setting                |                 |             |
| Vehicle Brand Setting           | Vehicle Type 13 |             |
| System Mode Setting             |                 |             |
| Adjust The Screen<br>Y Position | -9 ~ +9 Pixel   |             |
| Adjust The Screen<br>X Position |                 |             |

# Upgrade & Restore

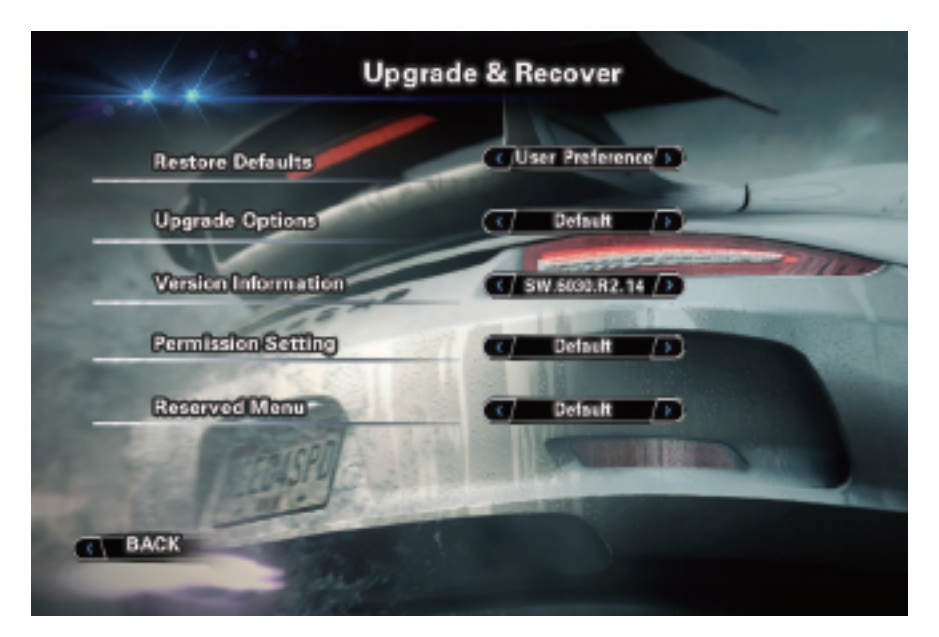

| Menu Item           | List Options                                                                                               | Description                                                                                                    |
|---------------------|----------------------------------------------------------------------------------------------------|----------------------------------------------------------------------------------------------------|
| Restore Defaults    | Default/<br>User Preference                                                                                |                                                                                                    |
| Upgrade Options     | Default / Upgrade<br>3D Mode / Upgrade<br>All / Import<br>Calibration Data /<br>Export Calibration<br>Data | Default is not functional at this moments, and choose<br>firmware when you are about to update the firmware for the<br>core board and choose Car 3D Model if you are about to<br>change another Car Model for better match with the car<br>brand. |
| Version Information |                                                                                                    |                                                                                                    |
| Permission Setting  | Default                                                                                                    |                                                                                                    |
| Reserved Menu       | Default                                                                                                    |                                                                                                    |

# **Other Settings**

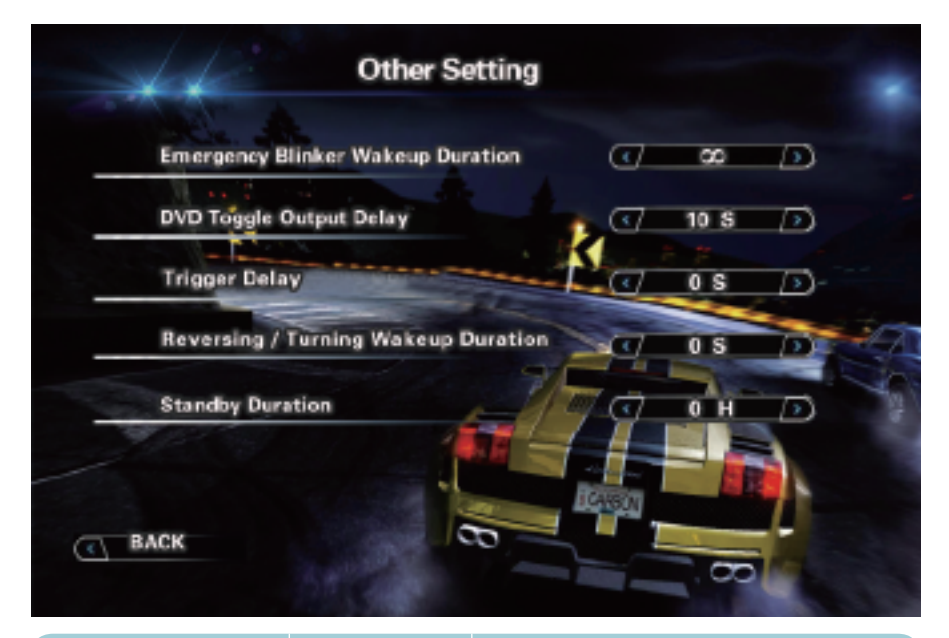

| Menu Item                            | List Options | Description                                                                                                    |
|--------------------------------------|--------------|----------------------------------------------------------------------------------------------------|
| Emergency Blinker<br>Wakeup Duration |              | Since the system can be activated through<br>external Emergency Blinker, you can also set the<br>duration time, but do remember to turn ON the<br>Emergency Blinker Activation function first in<br>Function Settings Menu. |
| DVD Toggle Output<br>Delay           |              |                                                                                                    |
| Trigger Delay                        |              | Screen saver mode after turnning/reversing trigger                                                                                                    |
| Reversing/Turning<br>Wakeup Duration |              | This option is similar as Emergency Blinker<br>Wakeup Duration, you can adjust the duration<br>time for Turning/Reversing signal here also.                                                                                 |
| Standby Duration                     |              | Standby duration after ACC is off.                                                                                                    |

Video Settings

| Menu Item            | List Options | Description                   |
|----------------------|--------------|-------------------------------|
| Saturation           |              | Adjust input video saturation |
| Brightness           | -9~+9        | Adjust input video brightness |
| Contrast             | -9~+9        | Adjust input video contrast   |
| Reserved Rod Setting |              |                               |

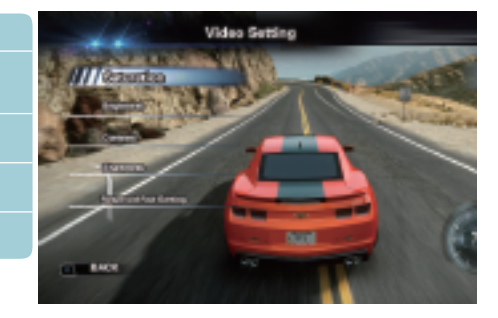

#### Video Recording Functions

1. Long press "Mode" button to switch to recording system menu.

2. Press the "OK" button to stop current recording.

3. Using "Up/Down" button to navigate between recorded files as per date and timeline.

4. Press "OK" button again if the current recording file is just the right one you want to playback, and you can enlarge any of the 4 cameras to full screen mode by pressing left /right/up/down Button.

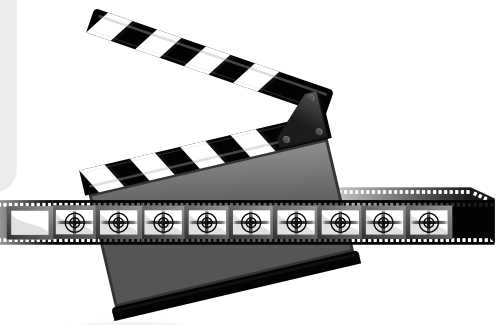

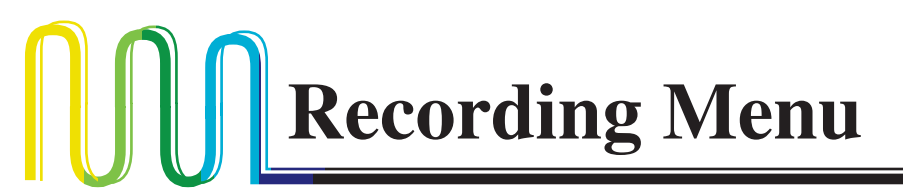

#### Basic Settings

| Ξ. |                | •         | 08:44        |
|----|----------------|-----------|--------------|
| Φ  | Date           |           |              |
| 0  | Language       | En        | glish 💙      |
| 0  | Time WaterNask |           | $\checkmark$ |
| ₿  | Format         | Format SD | card 💙       |
| 0  | Factory Reset  |           |              |
| (  | Firmware Info  | 858.r     | 2.8-3.13     |
|    |                |           |              |
|    |                |           |              |

| Menu Item      | List Options    | Description                    |
|----------------|-----------------|--------------------------------|
|                |                 | Change system time             |
| Language       | English/Chinese |                                |
| Time Watermark |                 |                                |
|                |                 | Format the TF Card or USB Disk |
| Factory Reset  |                 |                                |
|                |                 |                                |

## Smart Power Management Strategy

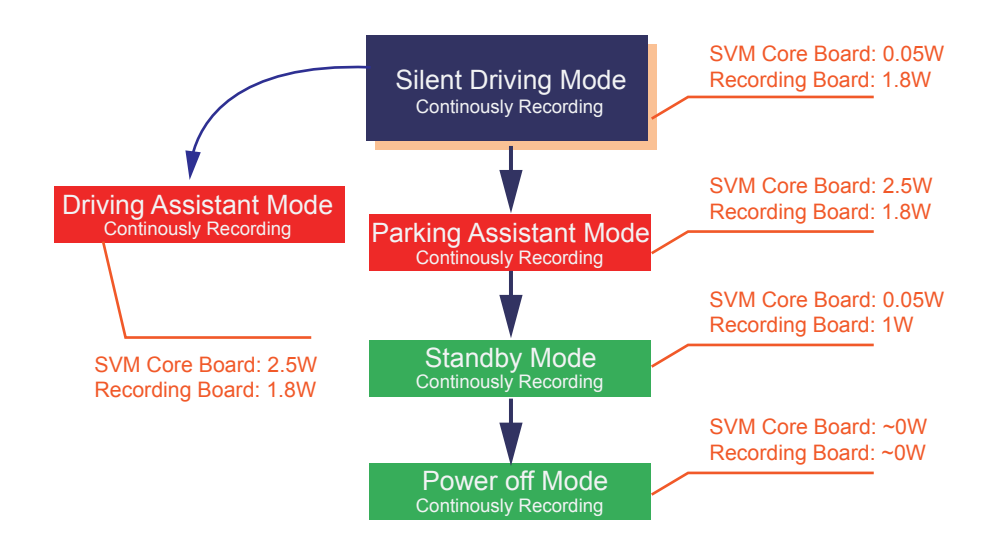

#### Silent Driving Mode

Parking Assistant Mode

Driving Assistant Mode

Silent Driving Mode is the most frequency used while driving, the recording system will continuously take the outside video and record the compressed video on the recording media such as TF card or USB disk. Note that USB disk have a higher priority over TF card. During this mode, maximum power is expected to consume, since both the recording board and SVM core board is full functional. But this mode will never last for a long time, driving assistant mode is usually last for several seconds, and parking assistant mode usually work for 1~2 mins.

#### Standby Mode

At this mode, the recording system is standby, and if any vibration is detected by the G-sensor, our SVM system will power up the external Cameras and LEDs immediately and start video recording.

#### Power Off Mode

The system is power off except for the Real Time Clock chip and G-sensor, and the whole system is also capable to awake from the vibration events. But under some special case such like the battery is lower than 11V, and system will never be awaked except for the event of engine start.

# **Packing List**

#### Packing List

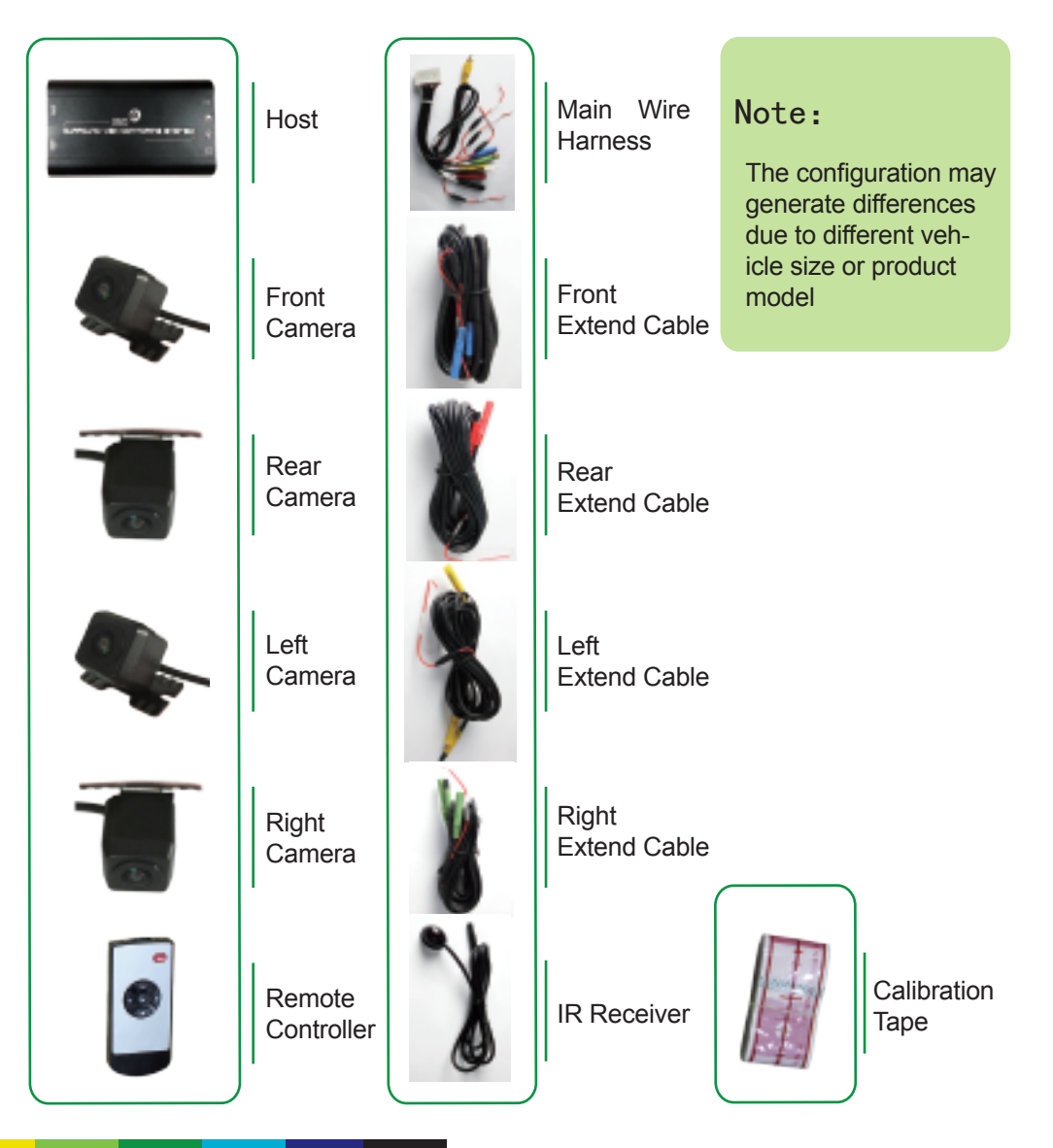

# Specification

#### Datasheet

| Туре               | Specification              |                              |
|--------------------|----------------------------|------------------------------|
|                    | Video Interface            | Mini plug connector          |
|                    | Input / Output Impedance   | 75Ω                          |
|                    | Amplitude                  | Typical 1Vpp, 1.2Vpp Maximum |
| ) (inter-          | Bandwidth                  | 8MHz                         |
| VIGEO              | Sampling Frequency         | 13.5MHz                      |
|                    | DP(Differential Phase)     | <0.8° TYP                    |
|                    | DG(Differential Gain)      | <3%TYP                       |
|                    | SNR                        | 70dB                         |
| la disetta di sara | High beam                  | Optional                     |
| /Plinkor           | Left/Right Turning Blinker | Yes                          |
| /DIIIIKei          | Reversing Lamp             | Yes                          |
| G-sensor           | BM250E                     | Bosch                        |
|                    | Algorithm                  | H.264 Baseline@L3.1          |
| Comprossion        | Resolution                 | 1440*960@30fps               |
| Compression        | Bitrates                   | 5Mbps, 3Gbyte/Hour           |
|                    | Recording Media            | USB Disk(High Priority)/TF   |
|                    | TF CARD                    | 32G SDIO3.0/SDIO2.0          |
| Disk Capacity      | USB Disk                   | 32G USB2.0                   |
|                    | 4-CH DVR + SVM mode        | 600mA                        |
| Power Consumption  | 4-CH DVR mode              | 440mA                        |
|                    | Sleep Mode                 | <10mA                        |
| Dimension          | L*W*H                      | 123*81*25mm(Host Metal box)  |
| Weight             |                            | 220g                         |
|                    | Normal Working             | –20℃~+85℃                    |
| Environments       | Storage                    | −40℃~+105℃                   |
|                    | Relative Humidity          | 0~95%                        |
| Voltage Tolerance  | Working Voltage            | 9.5V~36V                     |

# FAQ

Paste the calibration tape

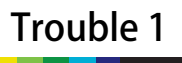

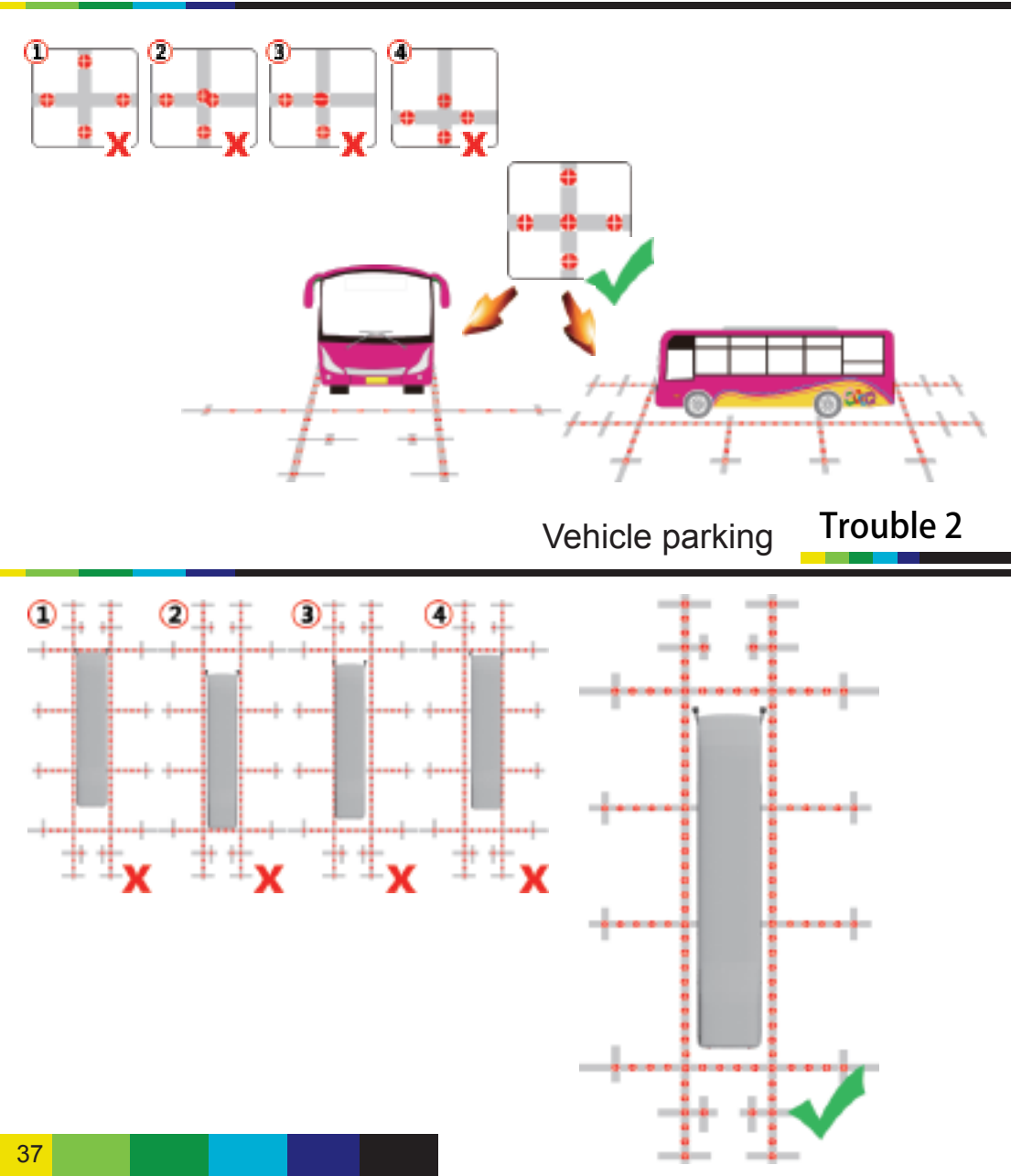

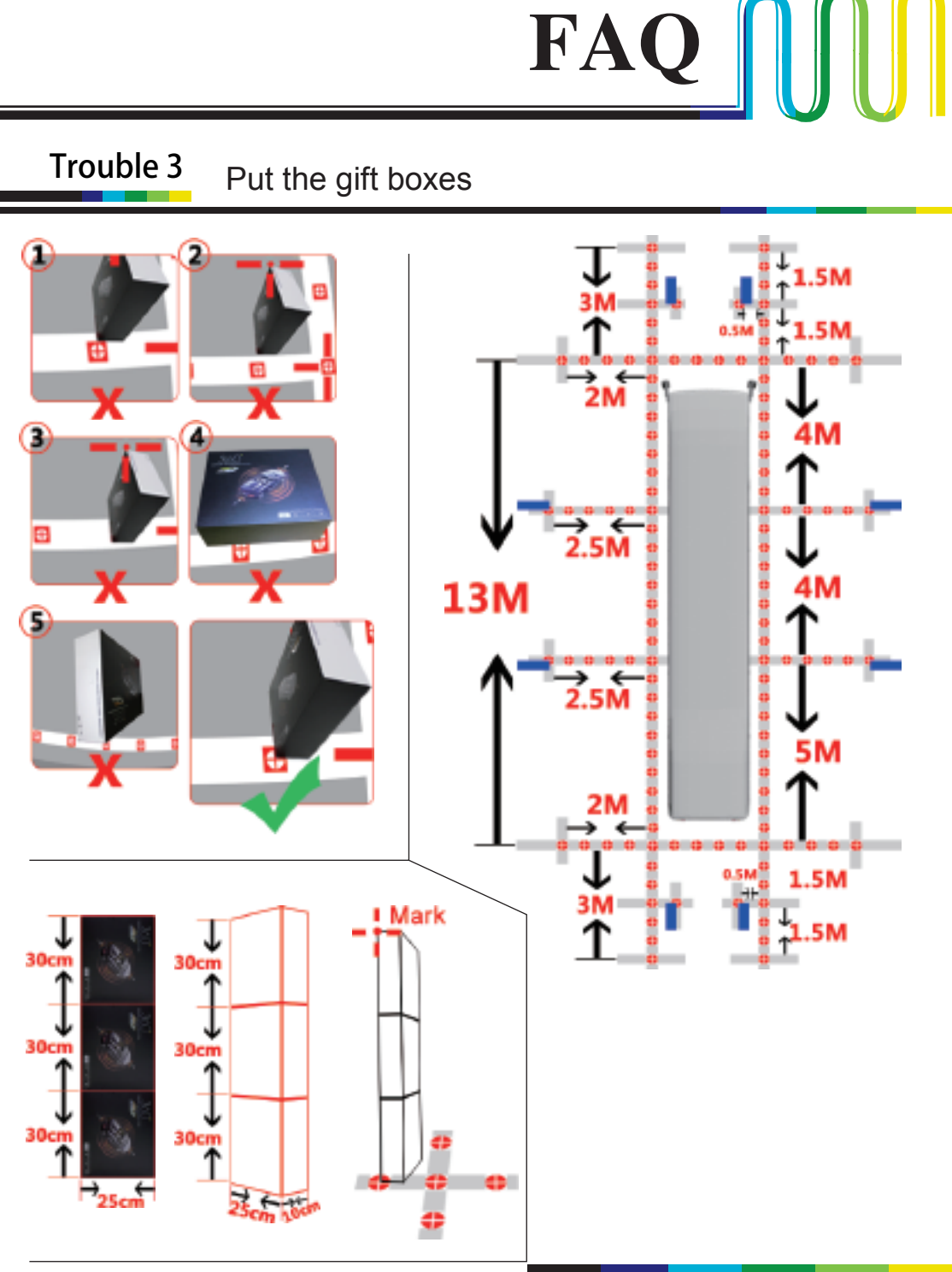

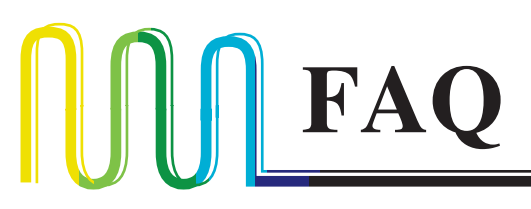

#### Adjusting camera angle & Mark calibration points Trouble 4

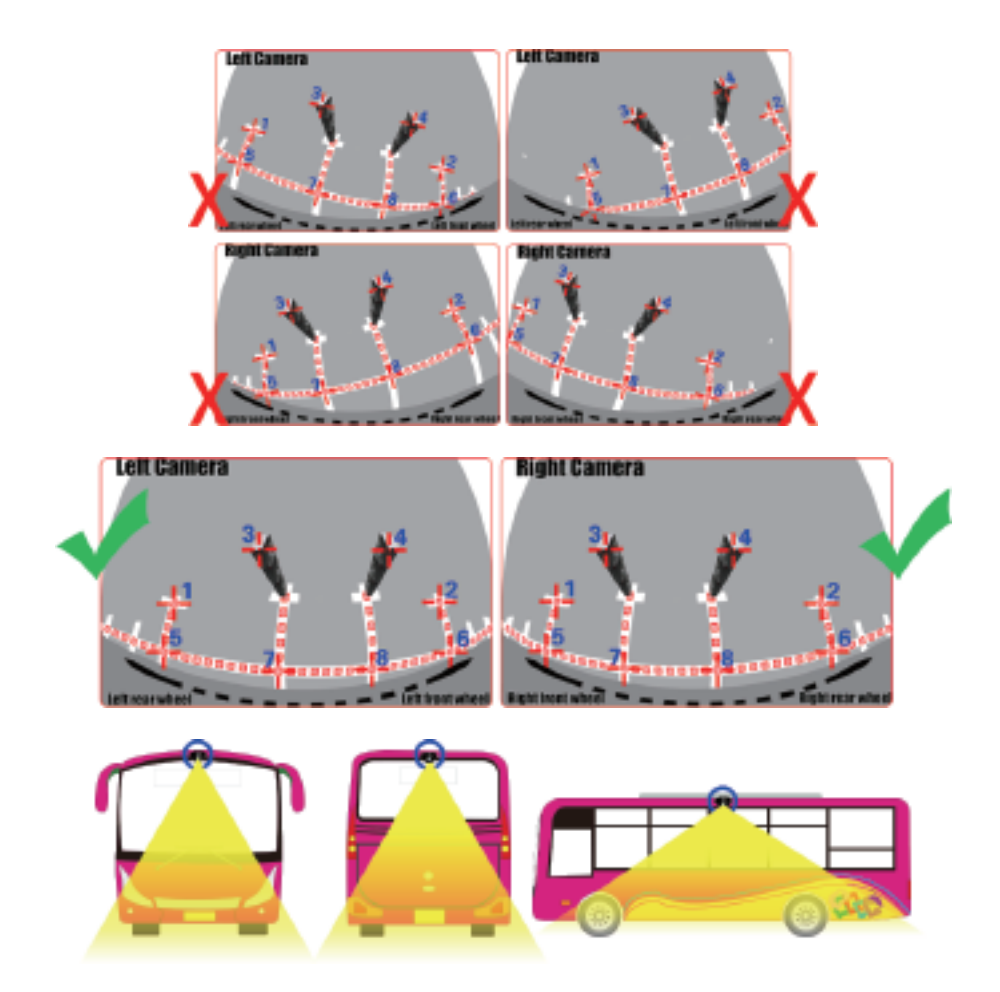

The camera axis should keep avertical angle of 45° appropriately with vehicle body. with the help of guided preview window provided in system software menu, please keep in mind to keep the whole cabibration tape and all 8 calibration points visible while keep as many pixel as possible.

## **Service Promise**

As a leading R&D enterprise in the Automobile industry, we are committed to engineering and manufacturing our products to the highest standards of quality, performance, and value. From our advanced product design, manufacturing and quality control procedures to our

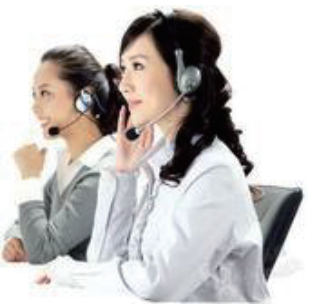

friendly and knowledgeable support teams, our commitment to satisfy you is paramount. In every interaction with us, you can be confident you will receive our commitment to Service, Support, and Solutions. For 7 years, our objective has been to ensure that every customer is completely satisfied with every purchase. To underscore this commitment, we offer our Satisfaction Guarantee. This means we will work diligently to resolve any issue you have with your purchase until you are completely satisfied. Our employees are prepared to do whatever it takes to make certain that the entire process of doing business with us is a positive and professionally rewarding experience for you. We greatly appreciate your business. It is our intent to keep you as a customer for life.

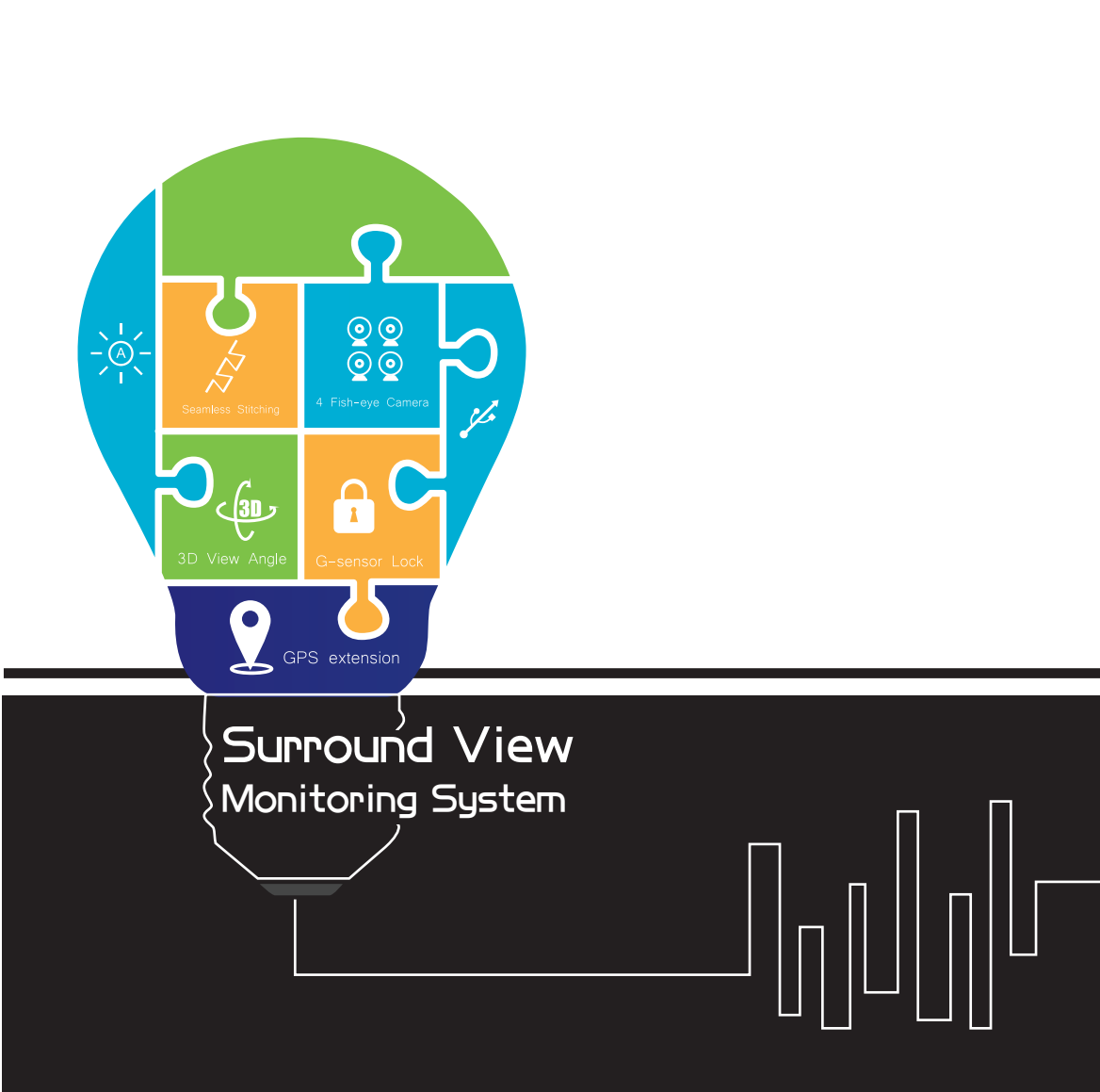